【教师端】本科教育教学微服务平台操作手册

本科教育教学微服务平台须在校园网环境下使用,移动端需连接 CUEB\_WLAN 无线网登录系统。

1. 进入系统

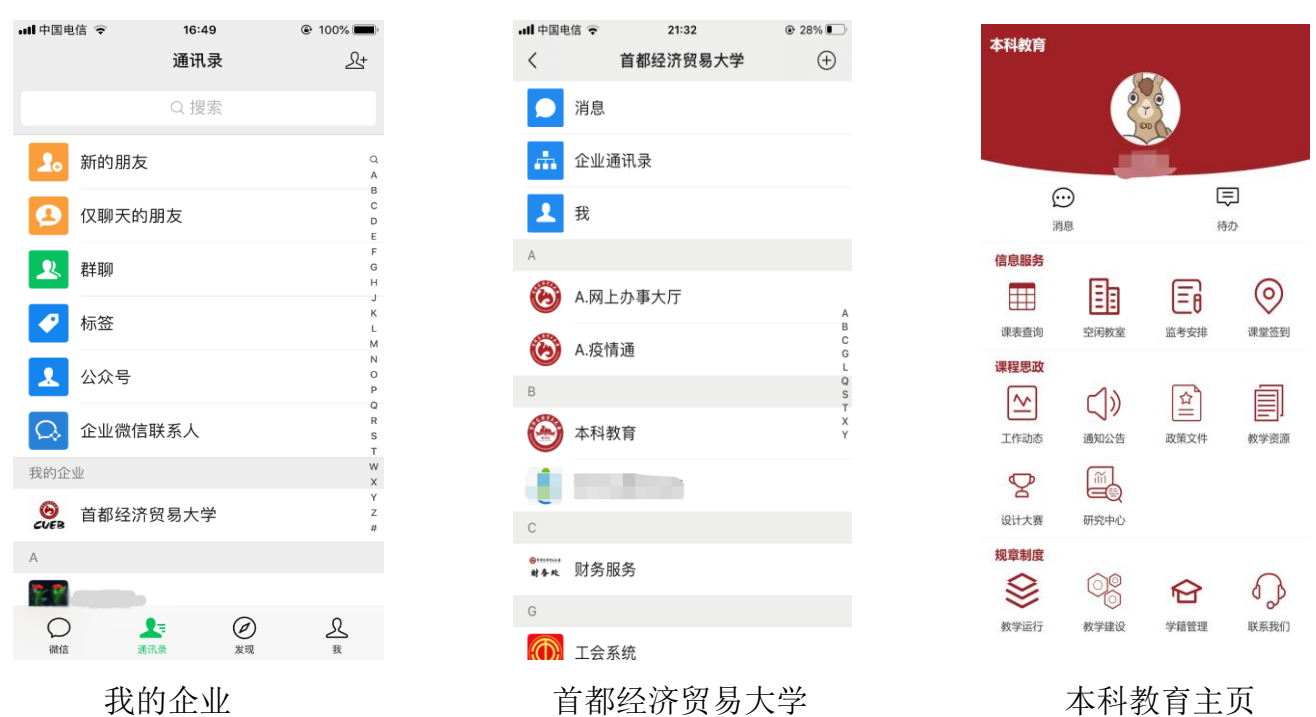

打开微信→ 通讯录→我的企业→首都经济贸易大学→本科教育→进入主页

2. 主页

系统主页有消息中心、信息服务、课程思政、规章制度四大功能。

- 1、消息中心:本科教育相关通知公告、待办提醒等功能。
- 2、信息服务:课表查询、空闲教室、监考安排、课堂签到等功能。
- 3、课程思政:工作动态、通知公告、政策文件、教学资源、设计大赛、研究中心。
- 4、规章制度: 教学运行、教学建设、学籍管理、联系我们等功能。

课表查询:可查询当前学期的课程表。

| 节次          | —                                  | =                                  | Ξ | 四 | 五                                           | 六 | B |
|-------------|------------------------------------|------------------------------------|---|---|---------------------------------------------|---|---|
| 第<br>1<br>节 |                                    | 应用创<br>业学<br>(英<br>语)              |   |   |                                             |   |   |
| 第<br>2<br>节 |                                    | <b>语)</b><br>1-17周<br>慎思<br>楼-212  |   |   |                                             |   |   |
| 第3节 第4节     | <b>创业学</b><br>1-17周<br>博学<br>楼-606 | <b>创业学</b><br>1-17周<br>慎思<br>楼-608 |   |   | <b>应用。</b><br><b>加业(语</b><br>1-17周<br>楼-426 |   |   |
| 第<br>5<br>节 |                                    |                                    |   |   |                                             |   |   |
| 第<br>6<br>节 |                                    |                                    |   |   |                                             |   |   |

#### 空闲教室

在教学周历时间内,可查询指定教学楼、指定节次的空闲教室信息。

| 日期   |      |      | 2021-09-02 > |  |
|------|------|------|--------------|--|
| 教学楼  |      |      | 全选           |  |
| 博学楼  | 慎思楼  |      |              |  |
| 节次   |      |      | 2 全选         |  |
| 第01节 | 第02节 | 第03节 | 第04节         |  |
| 第05节 | 第06节 | 第07节 | 第08节         |  |
| 第09节 | 第10节 | 第11节 |              |  |
| 查询   |      |      |              |  |

## 监考安排

可查询已公布的当学期考试监考安排。

### 课堂签到(原驼铃课堂手机端操作指南)

系统主页: 扫一扫, 我的课堂, 我的课表、个人中心三个功能。

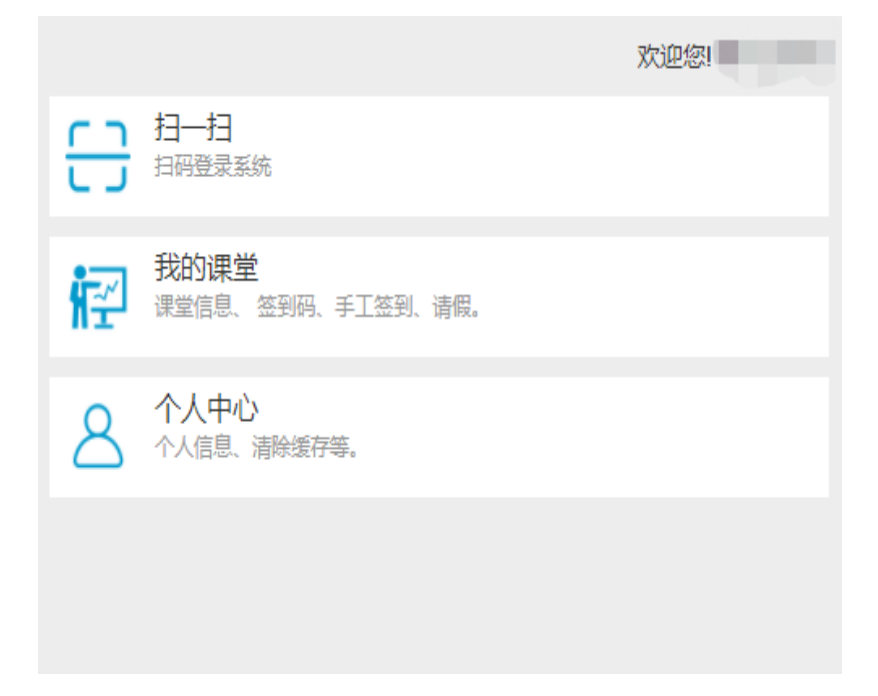

图-教师主页

**扫一扫:** 扫码登录 PC 端

| <b>第一步 打开系统</b><br>网址:http://jykt.cueb.edu.cn/ |
|------------------------------------------------|
| 第二步 扫码登录                                       |
| 点击扫一扫                                          |
| 扫一扫                                            |
|                                                |

### 首都经济贸易大学教务处

我的课堂:课堂签到、课堂请假

课堂签到:点击课堂列表,进入我的课堂

| ",,,,  ㋿ ፆ 。                                                                                                    |
|----------------------------------------------------------------------------------------------------|
| ➤ 我的课堂                                                                                                    |
| 税法<br>上课时间: 星期一第5,6节(5-16周)/博学楼-426;星<br>期三 第1,2节(5-16周)/博学楼-514<br>上课班级: 18级会计学1班<br>签到 请假                                          |
| 税法<br>上课时间: 星期一 第3,4节(5-16周)/博学楼-410;星<br>期三 第3,4节(5-16周)/博学楼-323<br>上课班级: 18级会计学2班                                                  |
| <ul> <li>税法</li> <li>上课时间: 星期一第7,8节(5-16周)/博学楼-520;星期五第1,2节(5-16周)/博学楼-502</li> <li>上课班级: 18级会计学(国际会计)班,18级财务管理班</li> <li></li></ul> |

图-课堂列表

课堂签到码生成:点击签到进入课堂,生成对应课堂签到码

| "…∥ ㋿ ◙                                                                        |                                          |  |
|--------------------------------------------------------------------------------|------------------------------------------|--|
| <b>×</b> 我的课堂                                                                  | :                                        |  |
| 税法<br>上课时间: 星期一 第5,6节(5<br>期三 第1,2节(5-16周)/博学楼<br>上课班级: 18级会计学1班<br>签到 请假      | 5-16周)/博学楼-426;星<br>-514                 |  |
| 税法<br>上课时间: 星期一 第3,4节(5<br>期三 第3,4节(5-16周)/博学楼<br>上课班级: 18级会计学2班<br>签到 请假      | 5-16周)/博学楼-410;星<br>-323                 |  |
| 税法<br>上课时间: 星期一第7,8节(5<br>期五第1,2节(5-16周)/博学楼<br>上课班级: 18级会计学(国語<br>理班<br>签到 请假 | 5-16周)/博学楼-520;星<br>-502<br>际会计)班,18级财务管 |  |

### 手工签到/取消签到:

在课堂详情页面列表中选择未签到,点击列表中的【签到】为学生签到 在学生列表中选择已签到,点击列表中的【取消】为学生取消签到

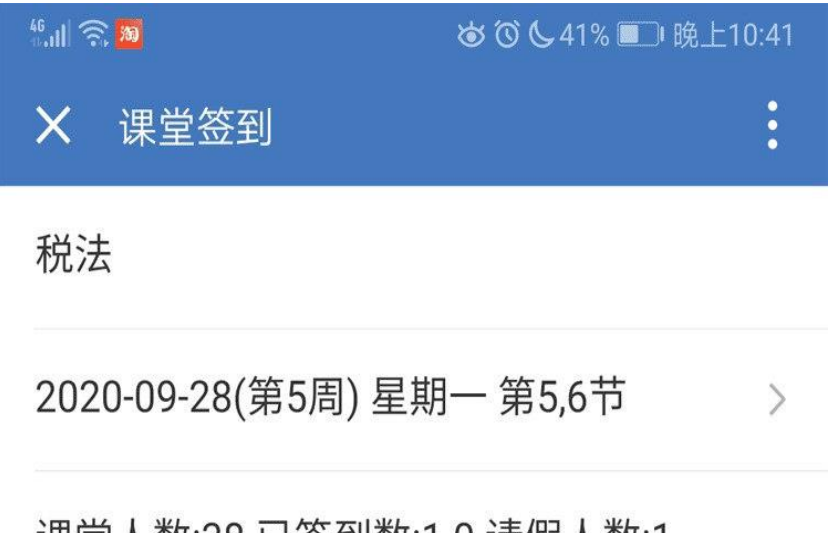

# 课堂人数:38 已签到数:10 请假人数:1

## 签到码

| 学生 | 名单            | 已签到          | 已签到 未签到                                  |           | 已请假        |  |
|----|---------------|--------------|------------------------------------------|-----------|------------|--|
| 序号 |               | 学生           | 诗                                        | ₹程签到<br>数 | 课程未签到<br>数 |  |
| 1  | 32018         | 02           | 0.0014                                   | 1         | 23         |  |
| 2  | 32018         | 0200         |                                          | 0         | 24         |  |
| 3  | 3201 <b>8</b> | C-ex-        |                                          | 0         | 24         |  |
| 4  | 3201          |              |                                          | 0         | 24         |  |
| 5  | 3201          | ACCESS 1.11- | -10-10-10-10-10-10-10-10-10-10-10-10-10- | 0         | 24         |  |

#### 首都经济贸易大学教务处

课堂请假:点击课堂列表中【请假】进入请假界面

- (1) 新增请假
- 点击【新增】,输入学生、请假类型、请假原因及请假课堂点击【保存】
- (2) 取消请假
- 在请假列表中选中学生,选择要取消的请假,点击【取消】。

| <sup>4</sup> .⊪ ŝ ▶                                                            | ばび 101 52% ▶ 傍晩5:20                       |
|--------------------------------------------------------------------------------|-------------------------------------------|
| <b>X</b> 我的课堂                                                                  | :                                         |
| 税法<br>上课时间: 星期一第5,6节(<br>期三 第1,2节(5-16周)/博学校<br>上课班级: 18级会计学1班<br>签到 请假        | 5-16周)/博学楼-426;星<br>ξ-514                 |
| 税法<br>上课时间: 星期一 第3,4节(<br>期三 第3,4节(5-16周)/博学楼<br>上课班级: 18级会计学2班<br>签到 请假       | 5-16周)/博学楼-410;星<br>ξ-323                 |
| 税法<br>上课时间: 星期一 第7,8节(<br>期五 第1,2节(5-16周)/博学校<br>上课班级: 18级会计学(国<br>理班<br>签到 请假 | 5-16周)/博学楼-520;星<br>≹-502<br>际会计)班,18级财务管 |

个人中心: 查看个人信息及系统设置

| 工号   |   |
|------|---|
| 姓名   |   |
| 清除缓存 | > |
|      |   |
|      |   |
|      |   |

图-个人中心